Regulamin dostępu do OIU – kolejowe stacje paliw PGE Energetyka Kolejowa S.A.

## Załącznik nr 4.3

## Tankowanie za pomocą karty Wirtualnej

- Zanim zaczniesz cokolwiek robić, sprawdź czy na ekranie słupka wyświetla się komunikat Witamy. Wprowadź kartę. / "PGE Energetyka Kolejowa zbliż identyfikator"
- 2. Po otrzymaniu od swojego Dyspozytora numeru **karty Wirtualnej i kodu PIN**, wykonaj na klawiaturze / ekranie dotykowym słupka następujące czynności:
  - a. wybierz i naciśnij przycisk "i" który służy do wprowadzenia numeru karty Wirtualnej.
    Na ekranie powinien wyświetlić się komunikat Proszę wprowadzić numer identyfikatora, lub wybierz na ekranie dotykowym klawisz koloru szarego z napisem Kod jednorazowy po wciśnięciu którego pojawi się klawiatura numeryczna pozwalająca na wprowadzenie numeru karty ,
  - b. wprowadź numer karty Wirtualnej i numer PIN i zatwierdź naciskając zielony przycisk Akceptuj.
- Rozpocznij proces tankowanie zgodnie z czynnościami opisanymi w punktach od 8 do 12 Instrukcji Tankowania.
- 5. Pamiętaj, że **karty Wirtualne i kody PIN**, służą do jednokrotnego zastosowania. Po ich wykorzystaniu są automatycznie blokowane.
- Po zakończeniu tankowania naciśnij czarny przycisk klawisza funkcyjnego Paragon i wydrukuj paragon lub dotknij niebieski przycisk z napisem "WYDRUK". Masz na to 10 minut.
- 7. W przypadku wystąpienia problemów uniemożliwiających tankowanie. zgłoś niezwłocznie problem pracownikowi PGE Energetyka Kolejowa S.A. dzwoniąc pod numer 697-042-740 lub dokonaj zgłoszenia swojemu Dyspozytorowi.

## Wszystkie obiekty stacji paliw PGE Energetyka Kolejowa S.A. są całodobowo monitorowane, a obraz rejestrowany

Wersja z dnia 15-06-2023 r.